## Helbredserklæring

## Via NetBank

## Log ind på NetBanken

- 1. I Menuen (øverst til venstre) vælger du **"Links"** og derefter **Helbredserklæring**.
- 2. Vælg Link til **"Lang helbredserklæring H2"**.
- Nu kan du vælge enten at udfylde erklæringen med det samme online, eller du kan downloade helbredserklæringen og udfylde den i etaper.
- 4. Udfyld skemaet og slut af med at klikke **"Indsend"**.

| Menu                                                                                                    |                                                                                                    |                                                                                                    |
|----------------------------------------------------------------------------------------------------|----------------------------------------------------------------------------------------------------|----------------------------------------------------------------------------------------------------|
| ය Forside                                                                                                    |                                                                                                    |                                                                                                    |
| 🕒 Kontooversigt                                                                                                    |                                                                                                    | e-Boks                                                                                                    |
| ഹ Bolig                                                                                                    |                                                                                                    | PensionsInfo                                                                                                    |
| 600 Investering                                                                                                    | >                                                                                                    | Bestilling af kontanter og valuta                                                                                                    |
| Ø Betalinger                                                                                                    | >                                                                                                    | Helbredserklæring                                                                                                    |
| Dokumenter                                                                                                    | >                                                                                                    | Budgetskema                                                                                                    |
| Beskeder                                                                                                    |                                                                                                    | Lokal Puljeinvest                                                                                                    |
| <ul> <li>Kortoversigt</li> </ul>                                                                                                    |                                                                                                    |                                                                                                    |
| Renduktor og sorvi                                                                                                    | 1005                                                                                                    |                                                                                                    |
| Kentakter og servi                                                                                                    | ices /                                                                                                    |                                                                                                    |
| & KONTAKT                                                                                                    |                                                                                                    |                                                                                                    |
| Links                                                                                                    | <                                                                                                    |                                                                                                    |
| Artikler                                                                                                    | >                                                                                                    |                                                                                                    |
|                                                                                                    | I medeindkald<br>udfylde. Tryk<br>linket direkte<br>udenfor netbæ<br>pensionsselsk<br>tilgængeligt f<br>Du har muligh<br>på din comput<br>Når du har ud<br>MitID. Du skal<br>giver pension<br>helbredsoplys | elsen fra din rådgiver fremgår hvilken erklæring du skal<br>på anskele link og vælgå bæn - alternativit kan du kopiere<br>ind i din vebbrowser og derfra åbne. Erklæringen åbner<br>niken som et PD-fokument, der er ejet af<br>abet. Oplysninger du indtaster i dökumentet er ikke<br>or netbanken eller din rådgiver.<br>det for at indsende erklæringen direkte, eller gemme den<br>er.<br>fyldt erklæringen, bliver du bedt om at underskrive med<br>være opmærkkom bå, at du med din underskrift samtidig<br>sselskabet samtykke til at registrere og opbevare dine<br>inger, samt indhenter byderligere opsjyninger. hvis det er |
|                                                                                                    | nødvendigt fo<br>erklæringen.                                                                                                    | r pensionsselskabet. Du kan læse mere om dette i                                                                                                    |
|                                                                                                    | <ul> <li>Helbreds</li> <li>Invalider</li> <li>f.eks. liv</li> </ul>                                                                                                    | sattest, H6D, skal udfyldes til alle andre forsikringer end<br>renter,<br>sforsikring, kritisk sygdom, børnerente m.m.                                                                                                    |
|                                                                                                    | Kort                                                                                                    | helbredserklæring H6D                                                                                                    |
|                                                                                                    | Helbreds     mod tab     ret vil s                                                                                                    | sattest, H2, skal udfyldes når du skal etablere en forsikring<br>af erhvervsevne - Invaliderente.<br>ige en forsikring som supplerer offentlige ydelser, hvis du                                                                                                    |
|                                                                                                    | Lang                                                                                                    | helbredserklæring H2                                                                                                    |
|                                                                                                    | <ul> <li>Pa Suno<br/>og mege</li> </ul>                                                                                                    | hed <b>rekk</b> ar og rogge på med NemID og se journaler, medicir<br>et mere.                                                                                                    |
|                                                                                                    | Sunc                                                                                                    | <u>lhed.dk</u>                                                                                                    |
| Netbank > Links >                                                                                                    | Helbredserklæri                                                                                                    | ng                                                                                                    |
| Du har to muligheder<br>Du kan veige at udhýde erklæringen ve<br>at udhýde den online (B). Bruger du en<br>Du starter ved at klikke på et af linkene<br>Vær lidt tålmedig, da det godt kan tage<br>A. Besvarelse ved at downloade helbu                                                                                                    | d at downloade<br>tablet (fx Ipad), k<br>nedenfor.<br>I lidt tid, at gøre e<br>redserklæringen                                                                                                    | den (A), og udfylde den i Adobe Reader eller<br>an du kun udfylde den online.<br>rklæringen klar.<br>( Virker ikke på tablet)                                                                                                    |
| Downloader du helbredserklæringen, ha<br>undervejs. Det giver dig mulighed for at<br>har behov for det.                                                                                                    | r du mulighed for<br>komme tilbage ti                                                                                                    | at gemme den på din computer<br>I besvarelsen på et senere tidspunkt, hvis du                                                                                                    |
| Det er vigtigt at du har Adobe Reader in<br>Adobe Reader kan hentes gratis her: He                                                                                                    | nstalleret. Har du                                                                                                    | i ikke det, kan den ikke udfyldes.<br>er                                                                                                    |
|                                                                                                    | ant Adobe Read                                                                                                    |                                                                                                    |
| Når du har besvaret alle spørgsmål og<br>forsikringsselskabet, ved at trykke på "In                                                                                                    | gennemgået din<br>Idsend".                                                                                                    | besvarelse, indsender du erklæringen til                                                                                                    |
| Når du har besvaret alle spørgsmål og<br>forsikringsselskabet, ved at trykke på "Ir<br>Brunnerskriver du heldredsenser                                                                                                    | gennemgået din<br>idsend".<br>iegen digitalt.                                                                                                    | besvarelse, indsender du erklæringen 🗟                                                                                                    |
| Når du har besvaret alle spørgsmål og<br>forsikringsselskabet, ved at trykke på "Ir<br>3 un oversikriver du nelbredssoner<br>Download helbredserklæringen som p<br>B. Online besvarelse (tablet eller PC)                                                                                                    | gennemgået din<br>ndsend".<br>riegen digitalt.                                                                                                    | besvarelse, indsender du erklæringen til                                                                                                    |
| Når du har besvaret alle spergsmål og<br>forsikringsseiskabet, ved at trykke på "tr<br>3 unsen kriver og helotedstoren.<br>Download helbredserklæringen nom p<br>B. Online besvaretse (tablet eller PC)<br>Vælger du at besvare entkæringen omline<br>de, at have en oversigt over dine helb                                                                                                    | i gennemgået din<br>Idsend".<br>diggen digitalt.<br>bdi-fil                                                                                                    | besvarelse, indsender du erklæringen til<br>e gemmes underwejs. Derfor er det en god<br>dig, når du starter.                                                                                                    |
| Når du har besvaret alle spørgsmål og<br>forsikringsselskabet, ved at trykke på "tr<br>Downleed helbredserklæringen som r<br>B. Online besvaretse (tablet eller PC)<br>Vælger du at besvaret erklæringen onlin<br>ide, at have en oversigt over dine helb<br>Du gemmer dine besvaretser i erklæringen                                                                                                    | gennemgået din<br>ndsend".<br>tingen digitalt.<br>odf-fil<br>e, så kan den ikk<br>redsforhold ved<br>en ved at trykke j                                                                                     | besvarelse, indsender du erklæringen til<br>e gemmes undervejs. Derfor er det en god<br>dig, når du starter.<br>Å "Næste" (frem) og "Forrige" (tilbage).                                                                                                    |
| Når du har besvaret alle spergsmål og<br>foralivingsseiskabet, ved at trykke på "H<br>Develed helbredserklæringen som f<br>B. Online besvaretse (tablet eller PC)<br>Vælger du at besvare enklæringen onlin<br>ide, at have en oversigt over dies helb<br>Du gemmer dine besvaret set i erklæring<br>Når du har besvaret alle spergsmål, h<br>Til sjölde unsvektrer doset bestørderde                                                                    | in radobe read<br>gennemgået din<br>disend".<br>hagen digitalt.<br>så kan den ikk<br>redsforhold ved<br>en ved at trykke j<br>ar du mulighed fo<br>ringen digitalt.                                         | besvarelse, indsender du erklæringen til<br>e gemmes undervejs. Derfor er det en god<br>dig, når du starter.<br>på "Næste" (frem) og "Forrige" (tilbage).<br>at hente og gennemgå din besvarelse.                                                                                                    |
| Når du har besvaret alle spørgsmål og<br>forsiknipsseiskabet, ved at trykke på "fr<br>3 un om ånnver og nebetedetener<br>bownload helbredserklæringen nom p<br>B. Online besvaret skalaringen nime<br>de, at have en oversigt over dine helb<br>Du gemmer dine besvaret alle spørgsmål, h<br>Til gidte une rekrete dem bedeterklær<br>Gå til helbredserklæringen online                                                                                  | ig gennemgået din<br>disend".<br>disen digitalt.<br>odf-fil<br>), så kan den ikk<br>redsforhold ved<br>en ved at trykke j<br>ir du mulighed fo<br>ringen digitalt.                                          | besvarelse, <b>indsender du erklæringen</b> til<br>e gemmes undervejs. Derfor er det en god<br>dig, når du starter.<br>på "Næste" (frem) og "Forrige" (tilbage).<br>rat hente og gennemgå din besvarelse.                                                                                                    |
| Når du har besvaret alle spergsmål og<br>foralivingsseiskabet, ved at trykke på "H<br>Dewnlead helbredserklæringen som p<br>B. Online besvaretse (tablet eller PC)<br>Vælger du at besvare enklæringen onlin<br>ide, at have en oversigt over dies helb<br>Du gemmer dine besvaretset i erklæring<br>Når du har besvaret alle spergemål, h<br>Til sjöld un avskivner downbenderride<br>Gå til helbredserklæringen online                                 | III ADDE Read<br>gennemgået din<br>deered".                                                                                                    | besvarelse, indsender du erklæringen til<br>e gemmes underwejs. Derfor er det en god<br>dig, når du starter.<br>på "Næste" (frem og "Forrige" (tilbage).<br>r at hente og gennemgå din besvarelse.                                                                                                    |
| Når du har besvaret alle spergsmål og<br>forsikningsseiskabet, ved at trykke på "fr<br>3 unsen Antvär og helstedstansen<br>bornload helbredserklæringen nime<br>B. Online besvaret (tablet eller PC)<br>Vælger du at besvare erklæringen nime<br>die, at have en oversigt over die helb<br>Du gemmer dine besvaretser i erklæring<br>Når du har besvaret alle spergsmål, hi<br>Ti slide unsen konser des ubbedondes<br>Gå til helbredserklæringen online | III Adobe Read<br>gennempået din<br>idsend".<br>en sen digitalt.<br>en ved at trykke<br>ar du mulgided fo<br>ringen digitalt.                                                                               | besvarelse, <b>indsender du erklæringen til</b><br>e gemmes undervejs. Derfor er det en god<br>dig, når du starter.<br>på <b>"Næste"</b> (frem) og <b>"Forrige"</b> (libage).<br>r at hente og gennemgå din besvarelse.                                                                                                    |

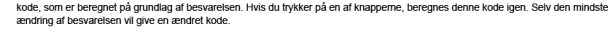

Blanketten kan kun signeres én gang. Hvis du ikke gennemfører signeringen, kan du indsende helbredserklæringen igen og signere den.

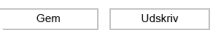

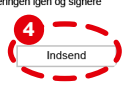